# かんたん設定ガイド

## 1. 同梱物

### パッケージに次の付属品が含まれていることを確認してください。

□ ACアダプタ

□ マイク

- □ 本体
- □ キーボード □ マウス
- 🗌 スピーカー
- □ かんたん設定ガイド、保証書(本紙)
- ※パッケージの内容に破損または欠品があるときは、販売店または弊社まで ご連絡ください。

#### 2. 各部の名称 前面 ① 電源ボタン ボタンを押すと、本体の電源が U オン状態になります。 2 ② アクセスランプ HDDにアクセスするとオレンジ 色に点滅します。 ③ 電源ランプ 本体の電源をオンにすると青色 に点灯します。 0 H - ④ マイク入力端子 0 ⑤ USB端子 (Type C) ⑥ USB端子(Type A) 同梱のマイクを接続します。 ⑦ 音声出力端子 同梱のスピーカーを接続します。

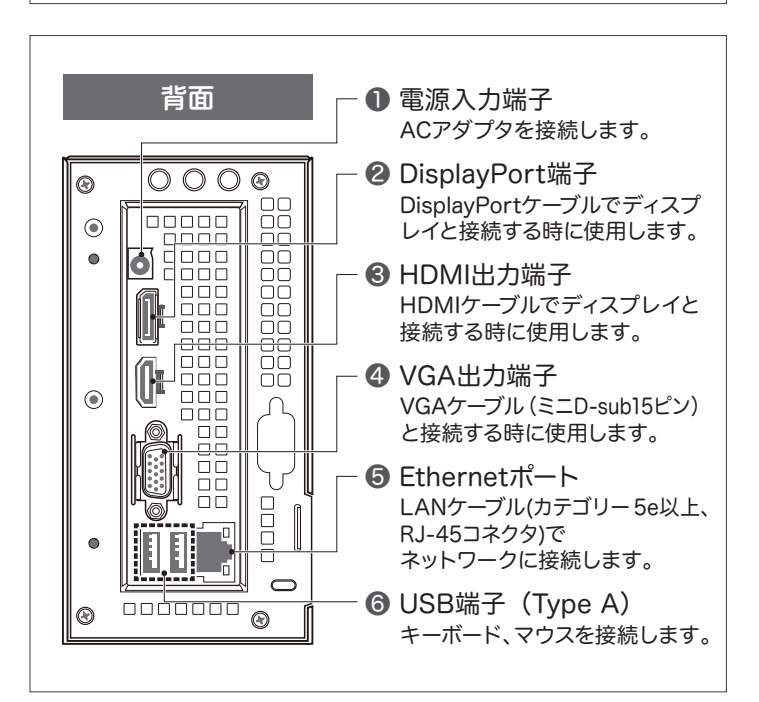

## 3. 周辺機器を接続する

#### ※インターネットに接続できるネットワーク環境を用意してください。

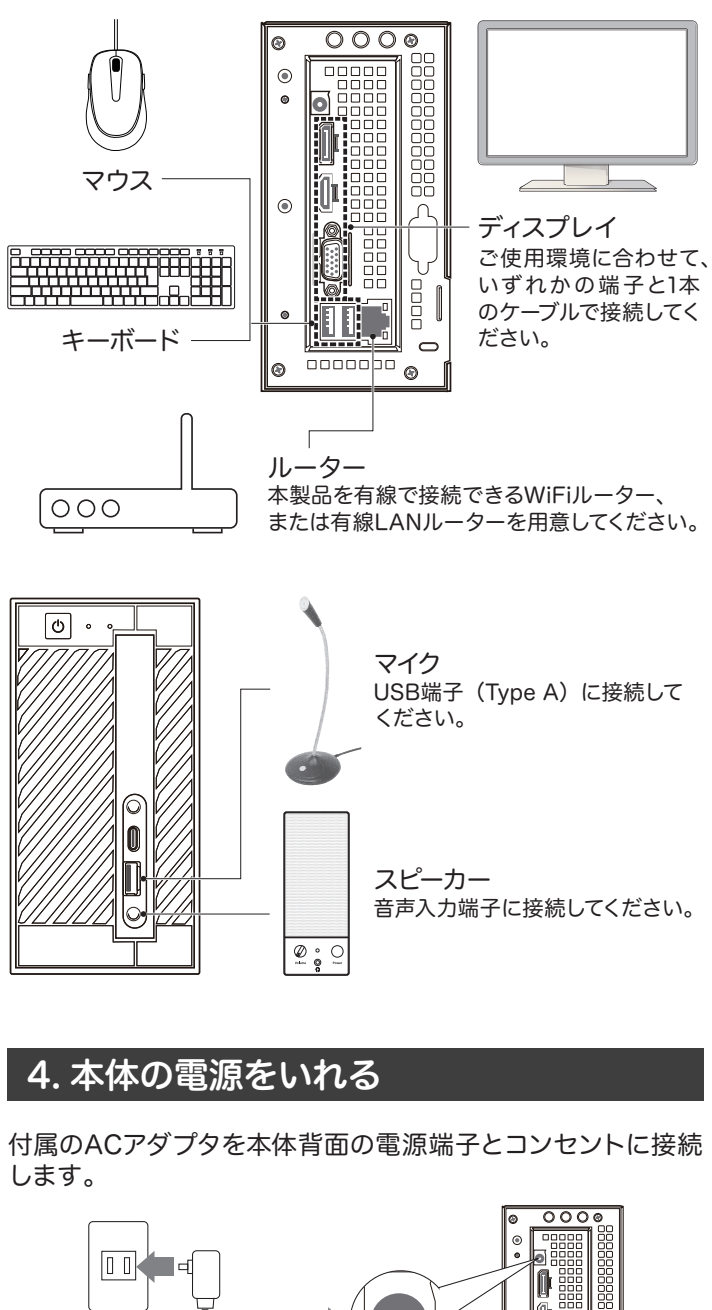

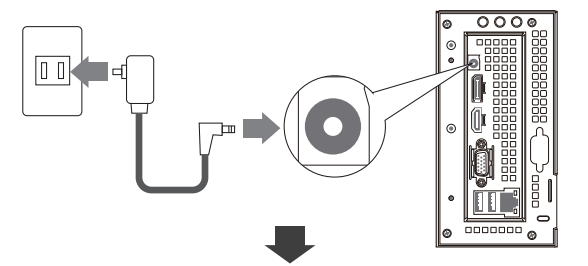

本体前面にある電源ボタンを押すと、電源ランプが青色に 点灯します。

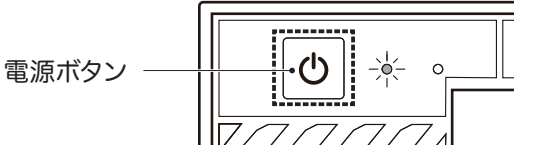

[Windows]+[L]キーでロックした場合は、復帰時に 「smarec」と入力してください。

## 5. カメラを登録する

本製品が起動すると、スマカメProも自動的に起動します。 スマカメProの画面下部にある [カメラリスト] ボタンを クリックしてください。

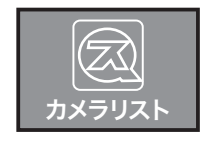

## 5-1. 同じネットワークのカメラを登録する場合

1.本製品とカメラを同じネットワークに接続します。 ※カメラをネットワークに接続するときは、有線LANケーブルで おつなぎください。

2.<スマカメ検索>欄の[検索]ボタンをクリックすると、同じ ネットワーク内にあるカメラの情報が表示されます。

#### <スマカメ検索> 同じローカルネットワーク内に設置されているスマカメを検索します。 登録したいスマカメをダブルクリックしてください。 IDアドレフ

| 110. | 01D                                     |                |
|------|-----------------------------------------|----------------|
| 1    | XXXXXXXXXXXXXXXXXXXXXXXXXXXXXXXXXXXXXXX | 192.168.20.114 |

3.検索結果から登録したいカメラをダブルクリックしてください。 カメラの登録画面が表示されるので、任意の名前とカメラ 本体背面に記載されているパスワードを入力し、[OK]を クリックします。

| 名前:                                                                            |                                                                   |  |  |  |  |
|--------------------------------------------------------------------------------|-------------------------------------------------------------------|--|--|--|--|
| UID :                                                                          | ****                                                              |  |  |  |  |
| パスワード :                                                                        |                                                                   |  |  |  |  |
|                                                                                | OK キャンセル                                                          |  |  |  |  |
| .<スマカメー覧>にカメラが登録されます。<br>画面右下にある [保存] ボタンをクリックします。<br>メイン画面に登録したカメラの映像が表示されます。 |                                                                   |  |  |  |  |
| 注意                                                                             | ー<br>刃回に以下のスマカメ機種を登録する際、カメラリスト画面<br>スタートメニュー「スマカメPro」から起動していただくか、 |  |  |  |  |

【対象機種】 CS-QR10、CS-QR20、CS-QR22、CS-QR30、CS-QR30F(UID末尾 111A)、CS-QR100F、CS-QR220、CS-QR300、 CS-QV40B、CS-QV60F、CS-QP50F、CS-QP80F、CS-QS10(UID末尾 111A)、CS-QS20、CS-QS30、CS-QS50-LTE

4

## 5-2. 別のネットワークのカメラを登録する場合

- 1.本製品とカメラを別のネットワークに接続します。
- 2.<スマカメー覧>のカメラが登録されていない箇所を選択し、 [編集] ボタンをクリックして登録画面を表示します。

| <スマナ<br>スマカ | ♪メー覧><br>♪メProに登録しているスマカメの一覧です。 |     |    |
|-------------|---------------------------------|-----|----|
| No.         | 名前                              | UID |    |
| 1           |                                 |     |    |
| 2           |                                 |     |    |
| 4           |                                 |     |    |
| 5           | 登録されていない箇所を選択                   | 2   |    |
| 6           |                                 |     |    |
| 7           |                                 |     |    |
| 8           |                                 |     |    |
| 9           |                                 |     |    |
|             |                                 |     |    |
|             |                                 |     | 編集 |
|             |                                 | 1   |    |

3.任意の名前とカメラ本体背面に記載されているUIDと パスワードを入力して登録を行ってください。

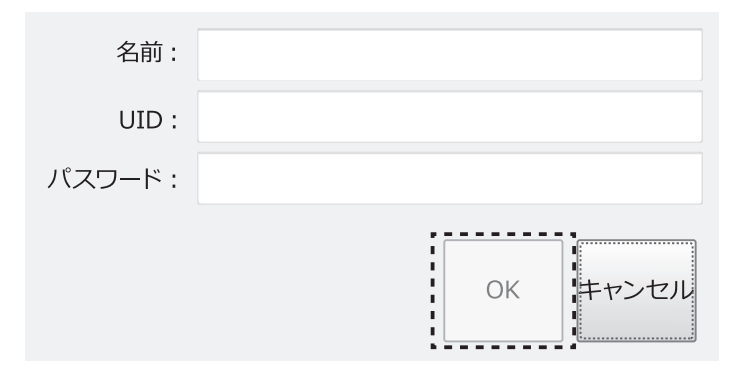

4.<スマカメー覧>にカメラが登録されます。 画面右下にある [保存] ボタンをクリックします。

メイン画面に登録したカメラの映像が表示されます。

スマカメProの詳しい操作方法は、下記のページからヘルプをダウン ロードしてご参照ください。 https://www.planex.co.jp/support/download/ cs-nvr01/

iで [保存] ボタン押下後にプログラムが不正終了する場合があります。 プログラムが自動的に起動するまでしばらく(最大60秒)お待ち下さい。 なお不正終了する前のカメラ情報は正常に保存されており、スマカメPro再起動後のカメラ登録2台目以降は継続して行うことができます。

ご不明な点がございましたら、サポートQ&A情報をご覧ください。[http://faq.planex.co.jp]